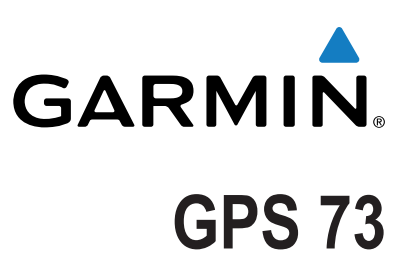

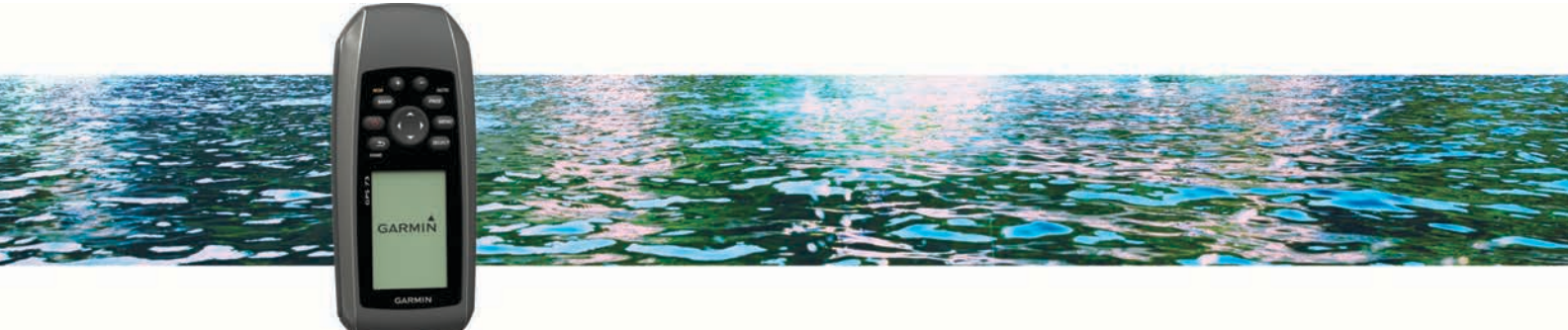

Podręcznik użytkownika

Wszelkie prawa zastrzeżone. Zgodnie z prawami autorskimi, kopiowanie niniejszego podręcznika użytkownika w całości lub częściowo bez pisemnej zgody firmy Garmin jest zabronione. Firma Garmin zastrzega sobie prawo do wprowadzenia zmian, ulepszeń do produktów lub ich zawartości niniejszego podręcznika użytkownika bez konieczności powiadamiania o tym jakiejkolwiek osoby lub organizacji. Odwiedź stronę internetową www.garmin.com, aby pobrać bieżące aktualizacje i informacje uzupełniające dotyczące użytkowania niniejszego produktu.

Garmin<sup>®</sup> oraz logo Garmin są znakami towarowymi firmy Garmin Ltd. lub jej oddziałów zarejestrowanych w Stanach Zjednoczonych i innych krajach. Garmin Connect<sup>™</sup>, Garmin Express<sup>™</sup> oraz HomePort<sup>™</sup> są znakami towarowymi firmy Garmin Ltd. lub jej oddziałów. Wykorzystywanie tych znaków bez wyraźnej zgody firmy Garmin jest zabronione.

NMEA<sup>®</sup> jest zastrzeżonym znakiem towarowym organizacji National Marine Electronics Association. Mac<sup>®</sup> jest znakiem towarowym firmy Apple Inc. zarejestrowanym w Stanach Zjednoczonych i innych krajach. Windows<sup>®</sup> oraz Windows NT<sup>®</sup> są zastrzeżonymi znakami towarowymi firmy Microsoft Corporation w Stanach Zjednoczonych i innych krajach.

# Spis treści

| Ogólne informacje o urządzeniu1                                                                                                    |  |  |  |
|----------------------------------------------------------------------------------------------------|--|--|--|
| Przyciski1                                                                                                    |  |  |  |
| Informacje o baterii 1                                                                                                    |  |  |  |
| Instalowanie baterii typu AA1                                                                                                    |  |  |  |
| Włączanie urządzenia1                                                                                                    |  |  |  |
| Profile                                                                                                    |  |  |  |
| Wybieranie profilu                                                                                                    |  |  |  |
| Tworzenie własnego profilu                                                                                                    |  |  |  |
| Zmiana nazwy profilu.                                                                                                    |  |  |  |
| Usuwanie profilu                                                                                                    |  |  |  |
| Punkty troov i éledy 2                                                                                                    |  |  |  |
| Pulikly, trasy i slauy                                                                                                    |  |  |  |
| Zurikiy                                                                                                    |  |  |  |
| Oduzerowania nunktu                                                                                                    |  |  |  |
| Dodrétowanie punktu                                                                                                    |  |  |  |
| Edutowania punktu                                                                                                    |  |  |  |
| Louwonie punktu poérodniego                                                                                                    |  |  |  |
| Llérodaianie punktu                                                                                                    |  |  |  |
|                                                                                                    |  |  |  |
| Muznaczanio tracy                                                                                                    |  |  |  |
| Edutowania nazwy trasy                                                                                                    |  |  |  |
| Edytowanie trasy                                                                                                    |  |  |  |
| Wyświetlanie trasy na manie                                                                                                    |  |  |  |
| Lisuwanie trasv 2                                                                                                    |  |  |  |
| Podróż zapisana trasą                                                                                                    |  |  |  |
| Przerywanie podróży wyznaczona trasa                                                                                                    |  |  |  |
| Odwracanie trasy                                                                                                    |  |  |  |
| Ślady 3                                                                                                    |  |  |  |
| Listawienia śladu 3                                                                                                    |  |  |  |
| Wyświetlanie bieżącego ślądu 3                                                                                                    |  |  |  |
| Zapisywanie bieżącego śladu 3                                                                                                    |  |  |  |
| Czyszczenie bieżącego śladu 3                                                                                                    |  |  |  |
|                                                                                                    |  |  |  |
| Usuwanie śladu 3                                                                                                    |  |  |  |
| Usuwanie śladu                                                                                                    |  |  |  |
| Usuwanie śladu                                                                                                    |  |  |  |
| Usuwanie śladu                                                                                                    |  |  |  |
| Usuwanie śladu                                                                                                    |  |  |  |
| Usuwanie śladu                                                                                                    |  |  |  |
| Usuwanie śladu                                                                                                    |  |  |  |
| Usuwanie śladu                                                                                                    |  |  |  |
| Usuwanie śladu                                                                                                    |  |  |  |
| Usuwanie śladu                                                                                                    |  |  |  |
| Usuwanie śladu                                                                                                    |  |  |  |
| Usuwanie śladu                                                                                                    |  |  |  |
| Usuwanie śladu                                                                                                    |  |  |  |
| Usuwanie śladu                                                                                                    |  |  |  |
| Usuwanie śladu                                                                                                    |  |  |  |
| Usuwanie śladu                                                                                                    |  |  |  |
| Usuwanie śladu                                                                                                    |  |  |  |
| Usuwanie śladu                                                                                                    |  |  |  |
| Usuwanie śladu                                                                                                    |  |  |  |
| Usuwanie śladu                                                                                                    |  |  |  |
| Usuwanie śladu                                                                                                    |  |  |  |
| Usuwanie śladu    3      Podróżowanie zapisanym śladem    3      Korzystanie ze stron głównych    3      Mapa    3      Nawigacja z użyciem mapy    3      Zmiana orientacji mapy    3      Pomiar dystansu na mapie    3      Ustawienia mapy    3      Kompas    3      Nawigacja z użyciem kompasu    3      Nawigacja z użyciem kompasu    3      Vskaźnik kursu    3      Pola danych    4      Regaty    4      Ustawianie linii startu    4      Instrumenty    4      Opcje ustawień instrumentów    4      Pola danych    4      Pola danych    4      Pola danych    4      Stawianie linii startu    4      Instrumenty    4      Opcje ustawień instrumentów    4      Pola danych    4      Pola danych    4      Pola danych    5      Asystent halsowania    5      Konfigurowanie ustawień asystenta halsowania    5                                           |  |  |  |
| Usuwanie śladu                                                                                                    |  |  |  |
| Usuwanie śladu                                                                                                    |  |  |  |
| Usuwanie śladu                                                                                                    |  |  |  |
| Usuwanie śladu                                                                                                    |  |  |  |
| Usuwanie śladu                                                                                                    |  |  |  |
| Usuwanie śladu    3      Podróżowanie zapisanym śladem    3      Korzystanie ze stron głównych    3      Mapa    3      Nawigacja z użyciem mapy    3      Zmiana orientacji mapy    3      Pomiar dystansu na mapie    3      Ustawienia mapy    3      Kompas    3      Nawigacja z użyciem kompasu    3      Wskaźnik kursu    3      Pola danych    4      Tryb autostrady    4      Ustawienie linii startu    4      Instrumenty    4      Opcje ustawień instrumentów    4      Przywracanie domyślnych ustawień stron    5      Asystent halsowania    5      Konfigurowanie ustawień asystenta halsowania    5      Historia prędkości    6      Konfigurowanie historii prędkości    6      Strona satelitów    6      Dustawienia satelitów    6                                                                                                    |  |  |  |
| Usuwanie śladu    3      Podróżowanie zapisanym śladem    3      Korzystanie ze stron głównych    3      Mapa    3      Nawigacja z użyciem mapy    3      Zmiana orientacji mapy    3      Pomiar dystansu na mapie    3      Ustawienia mapy    3      Kompas    3      Nawigacja z użyciem kompasu    3      Wskaźnik kursu    3      Pola danych    4      Tryb autostrady    4      Regaty    4      Ustawianie linii startu    4      Instrumenty    4      Opcje ustawień instrumentów    4      Przywracanie domyślnych ustawień stron    5      Asystent halsowania    5      Konfigurowanie ustawień asystenta halsowania    5      Historia prędkości    6      Konfigurowanie historii prędkości    6      Kongiurowanie historii prędkości    6      Kora satelitów    6      Votatwienia satelitów    6      Nawienia satelitów    6                             |  |  |  |
| Usuwanie śladu.    3      Podróżowanie zapisanym śladem.    3      Korzystanie ze stron głównych.    3      Mapa.    3      Nawigacja z użyciem mapy.    3      Zmiana orientacji mapy.    3      Pomiar dystansu na mapie.    3      Ustawienia mapy.    3      Kompas.    3      Nawigacja z użyciem kompasu.    3      Vskaźnik kursu.    3      Pola danych.    4      Tryb autostrady.    4      Regaty.    4      Ustawianie linii startu.    4      Instrumenty.    4      Opcje ustawień instrumentów.    4      Pola danych.    4      Pola danych.    4      Pola danych.    4      Poje ustawień instrumentów.    4      Poje ustawień instrumentów.    4      Pola danych.    4      Pola danych.    4      Pola danych.    4      Pola danych.    4      Pola danych.    5      Asystent halsowania.    5      Konfigurowanie ustawień asystenta halsowania.    5 |  |  |  |

| Dostosowywanie urządzenia                     | 6      |
|-----------------------------------------------|--------|
| Dostosowywanie pól danych                     | 6      |
| Ustawienia systemowe                          | 6      |
| Ustawienia interfejsu szeregowego             | 6      |
| Ustawienia wyświetlania                       | 6      |
| Ustawianie dźwięków urządzenia                | 7      |
| Konfigurowanie alarmów morskich               | 7      |
| Ustawienia morskie                            | 7      |
| Zerowanie danych                              | 7      |
| Zmiana kolejności stron                       | 7      |
| Dodawanie stron                               | 7      |
| Usuwanie strony z sekwencji stron             | 7      |
| Zmiana jednostek miary                        | 7      |
| Ustawienia czasu                              | 7      |
| Ustawienia formatu pozycji                    | 7      |
| Ustawienia wyznaczania trasy                  | 7      |
| Informacie o urzadzeniu                       | 7      |
| Dane techniczne                               | 7      |
|                                               | 7      |
|                                               | 7      |
| Pomoc tochniczna i aktualizacio               | 7      |
| Konfigurowanie Garmin Express                 | י<br>2 |
| Wyświetlanie informacji o urządzeniu          | Q<br>Q |
| Kontakt z. Garmin działem pomocy technicznej  | Q<br>Q |
| Idosteppiane danych HomePort <sup>TM</sup>    | Q<br>Q |
| Regulacia podéwietlenia i kontrastu           | 8<br>8 |
| Maksymalizowanie czasu działania baterii      | 8      |
| Przechowywanie przez dłuższy czas             | 8<br>8 |
| Wyłaczanie funkcji GLONASS                    | 8<br>8 |
| Regulacia podświetlenia i kontrastu           | 8<br>8 |
| Regulavanje czasu podświetlania               | 8<br>8 |
| Zarządzanie danymi                            | 8      |
|                                               | 8      |
| Podłaczanie urządzenia do komputera           | 8      |
| Przesyłanie plików do urządzenia              | 8      |
|                                               | 8<br>8 |
| Odłaczanie kabla USB                          | a      |
| Mocowanie naska na nadoarstek                 | a      |
| Wskazówki dotyczące bezpieczeństwa urządzenia | a      |
| Czyszczenie urządzenia                        | ă      |
| Rozwiązywanie problemów                       | ă      |
| Resetowanie urządzenia                        | 9      |
| Przywracanie wszystkich domyślnych ustawień   | 9      |
| Indeke                                        | 0      |
| 1110229                                       | U      |

## Rozpoczęcie pracy z urządzeniem

### 

Należy zapoznać się z zamieszczonym w opakowaniu produktu przewodnikiem *Ważne informacje dotyczące bezpieczeństwa i produktu* zawierającym ostrzeżenia i wiele istotnych wskazówek.

### Ogólne informacje o urządzeniu

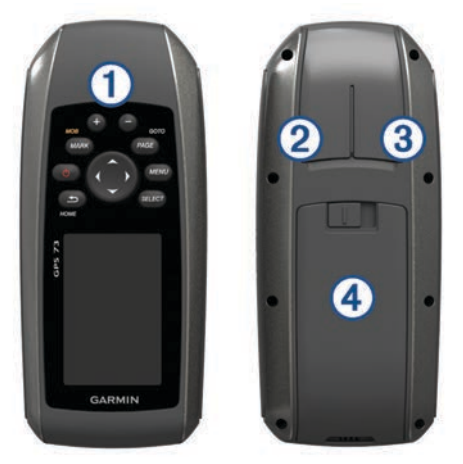

#### 1 Przyciski

- 2 Port mini-USB (pod osłoną zabezpieczającą)
- ③ Gniazdo zasilania/ NMEA® 0183 (pod osłoną zabezpieczającą)
- 4 Komora baterii

### Przyciski

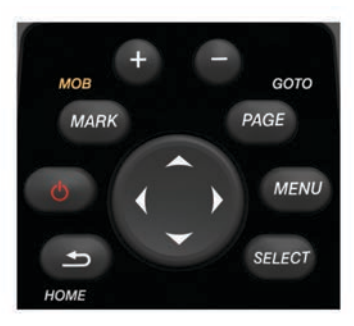

| ▲      | Umożliwia anulowanie lub powrót do strony głównej.<br>Przewija strony główne.   |  |
|--------|---------------------------------------------------------------------------------|--|
| С<br>С | Włącza i wyłącza urządzenie<br>Umożliwia regulowanie podświetlenia i kontrastu. |  |
| MARK   | Zaznacza aktualną pozycję jako punkt.                                           |  |
| +      | Powiększa widok mapy.                                                           |  |
|        | Pomniejsza widok mapy.                                                          |  |
| PAGE   | Przewija strony główne.                                                         |  |
| MENU   | Otwiera opcje menu dla każdej strony.                                           |  |
| SELECT | Umożliwia wybór opcji i potwierdzanie komunikatów.                              |  |
| ~^0    | Umożliwia wybór opcji menu.<br>Porusza kursorem mapy.                           |  |

### Informacje o baterii

#### 🛆 OSTRZEŻENIE

Nie należy używać ostro zakończonych przedmiotów do wyjmowania baterii.

Zakres temperatur określony dla urządzenia może wykraczać poza dopuszczalny zakres działania niektórych baterii. Baterie alkaliczne mogą wybuchać w wysokiej temperaturze.

#### ▲ PRZESTROGA

Zużytą baterię nienadającą się do dalszego użytku należy przekazać do lokalnego punktu utylizacji i powtórnego przetwarzania odpadów.

#### NOTYFIKACJA

Baterie alkaliczne tracą znaczącą ilość swojej pojemności w miarę spadku temperatury. W przypadku korzystania z urządzenia w temperaturze poniżej zera należy używać baterii litowych.

### Instalowanie baterii typu AA

Urządzenie przenośne działa na dwie baterie typu AA (do nabycia osobno). Aby zapewnić dłuższe działanie, polecamy stosować baterie litowe lub NiMH.

- 1 Przesuń w dół pokrywkę komory baterii i zdejmij ją z tylnej części urządzenia.
- 2 Włóż dwie baterie typu AA zgodnie z oznaczeniem biegunów.

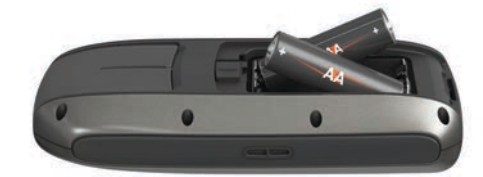

- 3 Załóż pokrywkę baterii.
- 4 Przytrzymaj 🖒.
- 5 Wybierz kolejno Konfiguracja > System > Typ baterii.
- 6 Wybierz opcję.

### Włączanie urządzenia

Wybierz 🖒.

### Profile

Profil jest zbiorem ustawień, które wpływają na optymalizację urządzenia w oparciu o sposób jego użytkowania. Na przykład ustawienia i widoki różnią się, gdy urządzenie jest używane podczas żeglugi, wyścigów łodzi motorowych oraz wędkowania. Domyślne pola danych i domyślne strony zmieniają się zależnie od profilu.

Podczas korzystania z profilu, po zmianie takich ustawień, jak pola danych czy jednostki miary, zmiany są automatycznie zapisywane jako część profilu.

**UWAGA:** Tylko w utworzonych przez Ciebie profilach można zapisać nowe ustawienia. Wstępnie zaprogramowane profile przywracają ustawienia domyślne w przypadku zmiany profilu.

### Wybieranie profilu

Wybierz kolejno Konfiguracja > Profile.

### Tworzenie własnego profilu

- 1 Wybierz kolejno Konfiguracja > Profile.
- 2 Wybierz kolejno **MENU** > **Utwórz profil**.
- Wpisz nazwę i wybierz Gotowe.
  Nowy profil zostanie zapisany i ustawiony jako aktywny profil.

### Zmiana nazwy profilu

- 1 Wybierz kolejno Konfiguracja > Profile.
- **2** Wybierz profil.
  - UWAGA: Nie można zmienić profilu domyślnego.
- 3 Wybierz kolejno MENU > Zmień nazwę.
- 4 Podaj nazwę.

### Usuwanie profilu

- 1 Wybierz kolejno Konfiguracja > Profile.
- 2 Wybierz profil.
- 3 Wybierz kolejno MENU > Usuń profil.

# Punkty, trasy i ślady

### Punkty

Punkty są pozycjami zapisanymi przez użytkownika w urządzeniu. Punkty wskazują poprzednią i aktualną pozycję użytkownika, a także dokąd zmierza. Można dodawać szczegółowe dane dotyczące pozycji, takie jak nazwa, wysokość lub głębokość.

### Tworzenie punktu

Można zapisać aktualną pozycję jako punkt.

- 1 Wybierz MARK.
- 2 W razie potrzeby wybierz pole, aby wprowadzić zmiany dla punktu.
- 3 Wybierz Gotowe.

### Odwzorowanie punktu

Istnieje możliwość utworzenia nowej pozycji poprzez odwzorowanie dystansu i namiaru z zaznaczonej pozycji do nowej.

- 1 W menu głównym wybierz Menedżer punktów.
- 2 Wybierz punkt.
- 3 Wybierz kolejno MENU > Odwzoruj punkt.
- **4** Wpisz namiar i wybierz **Gotowe**.
- 5 Wybierz jednostkę miary.
- 6 Wpisz odległość i wybierz Gotowe.
- 7 Wybierz Zapisz.

### Podróżowanie do punktu

1 W menu głównym wybierz kolejno Dokąd? > Waypointy.

- 2 Wybierz punkt.
- 3 Wybierz Jedź.

### Edytowanie punktu

Aby móc edytować punkt, należy go najpierw utworzyć.

- 1 Wybierz Menedżer punktów.
- 2 Wybierz punkt.
- 3 Wybierz element, który chcesz edytować, np. nazwę.
- 4 Podaj nowe informacje i wybierz Jedź.

### Usuwanie punktu pośredniego

- 1 Wybierz Menedżer punktów.
- 2 Wybierz punkt pośredni.
- 3 Wybierz kolejno MENU > Usuń.

### Uśrednianie punktu

Można doprecyzowywać położenie punktu. Podczas uśredniania urządzenie dokonuje kilku odczytów tej samej lokalizacji i wykorzystuje średnią wartość w celu uzyskania jak najdokładniejszej pozycji.

- 1 Wybierz Menedżer punktów.
- 2 Wybierz punkt.
- 3 Wybierz kolejno MENU > Uśrednij pozycję.
- 4 Przejdź do wybranej pozycji punktu.
- 5 Wybierz Start.
- 6 Wykonaj instrukcje wyświetlane na ekranie.

7 Gdy pasek stanu dokładności osiągnie 100%, wybierz Zapisz.

Aby uzyskać optymalne rezultaty, zbierz od czterech do ośmiu próbek dla wybranego punktu, czekając co najmniej 90 minut przed zapisem kolejnych próbek.

### Trasy

Trasa składa się z szeregu punktów lub lokalizacji i prowadzi użytkownika do ostatecznego celu podróży.

#### Wyznaczanie trasy

- 1 Wybierz kolejno Planowanie trasy > Utwórz trasę > Wybierz 1. punkt.
- 2 Wybierz kategorię.
- 3 Wybierz pierwszy punkt trasy.
- 4 Wybierz Użyj.
- 5 Wybierz Wybierz następny punkt, aby dodać dodatkowe punkty do trasy.
- 6 Wybierz **1**, aby zapisać trasę.

### Edytowanie nazwy trasy

- 1 Wybierz Planowanie trasy.
- 2 Wybierz trasę.
- 3 Wybierz Zmień nazwę.
- 4 Podaj nową nazwę.

#### Edytowanie trasy

- 1 Wybierz Planowanie trasy.
- 2 Wybierz trasę.
- 3 Wybierz Edytuj trasę.
- 4 Wybierz punkt.
- 5 Wybierz opcję:
  - Aby wyświetlić punkt na mapie, wybierz Przejrzyj.
  - Aby zmienić kolejność punktów na trasie, wybierz Przenieś w górę lub Przenieś w dół.
  - Aby wstawić dodatkowy punkt na trasie, wybierz Wstaw.
    Dodatkowy punkt zostanie wstawiony przed aktualnie edytowanym punktem.
  - Aby usunąć punkt z trasy, wybierz Usuń.
- 6 Wybierz **1**, aby zapisać trasę.

### Wyświetlanie trasy na mapie

- 1 Wybierz Planowanie trasy.
- 2 Wybierz trasę.
- 3 Wybierz Pokaż mapę.

### Usuwanie trasy

- 1 Wybierz Planowanie trasy.
- 2 Wybierz trasę.
- 3 Wybierz Usuń trasę.

#### Podróż zapisaną trasą

Aby móc nawigować z użyciem zapisanej trasy, należy ją najpierw utworzyć.

- 1 Wybierz kolejno **Dokąd? > Trasy**.
- 2 Wybierz trasę.
- 3 Wybierz Jedź.

### Przerywanie podróży wyznaczoną trasą

- 1 Przytrzymaj PAGE.
- 2 Wybierz Przerwij nawigację.

### Odwracanie trasy

Można zamienić punkt początkowy z punktem końcowym trasy, aby pokonać trasę w odwrotną stronę.

- 1 Wybierz Planowanie trasy.
- 2 Wybierz trasę
- 3 Wybierz Odwróć trasę.

### Ślady

Ślad stanowi zapis przebytej drogi. Wykres śladu zawiera informacje o punktach wzdłuż zarejestrowanej ścieżki, w tym czas, pozycję i wysokość położenia każdego punktu.

### Ustawienia śladu

#### Wybierz kolejno Konfiguracja > Ślady.

Wykres śladu: Włączanie i wyłączanie rejestrowania śladów.

Metoda rejestracji: Ustawia metodę rejestracji śladów. Opcja Auto pozwala rejestrować ślady ze zmienną częstotliwością w celu utworzenia optymalnego odwzorowania śladów.

Interwał rejestrowania: Ustawia częstotliwość rejestrowania śladów. Częstsze rejestrowanie punktów pozwala uzyskać bardziej szczegółowy ślad, powoduje jednak szybsze zapełnianie się wykresu śladu.

### Wyświetlanie bieżącego śladu

W menu głównym wybierz kolejno Menedżer śladów > Bieżący ślad > Pokaż mapę.

### Zapisywanie bieżącego śladu

- 1 Wybierz kolejno Menedżer śladów > Bieżący ślad.
- 2 Wybierz opcję:
  - Wybierz Zapisz ślad, aby zapisać cały ślad.
  - · Wybierz Zapisz fragment i wybierz fragment.

### Czyszczenie bieżącego śladu

Wybierz kolejno **Menedżer śladów > Bieżący ślad >** Wyczyść bieżący ślad.

### Usuwanie śladu

- 1 Wybierz Menedżer śladów.
- 2 Wybierz ślad.
- 3 Wybierz Usuń.

### Podróżowanie zapisanym śladem

Aby móc nawigować z użyciem zapisanego śladu, należy go najpierw zapisać.

- 1 Wybierz kolejno Dokąd? > Ślady.
- 2 Wybierz zapisany ślad.
- 3 Wybierz Jedź.

### Korzystanie ze stron głównych

Informacje niezbędne do obsługi urządzenia można znaleźć w głównym menu, na mapie, na ekranie kompasu i w komputerze podróży.

### 1 Wybierz PAGE.

2 Wybierz aktywną stronę główną.

### Мара

▲ przedstawia aktualne położenie na mapie. W miarę przebiegu podróży ikona ▲ przemieszcza się, pozostawiając za sobą wykres śladu (szlak). Na mapie pojawiają się nazwy i symbole punktów. Podczas nawigacji do celu trasa jest oznaczona na mapie linią przerywaną.

### Nawigacja z użyciem mapy

1 Użyj przycisków strzałek, aby przesunąć wskaźnik.

2 Na mapie wybierz kolejno SELECT > Jedź.

Trójkąt wskazuje pozycję użytkownika na mapie. W miarę przebiegu podróży trójkąt pozycji przemieszcza się, pozostawiając za sobą wykres śladu (szlak).

3 Użyj ∔ i —, aby powiększać i pomniejszać mapę.

### Zmiana orientacji mapy

- Na stronie mapy wybierz kolejno MENU > Konfiguracja > Orientacja.
- 2 Wybierz opcję:
  - Aby północ była wyświetlana na górze ekranu, wybierz Północ u góry.
  - Aby bieżący kierunek podróży był wyświetlany na górze ekranu, wybierz Kierunek u góry.

### Pomiar dystansu na mapie

Istnieje możliwość pomiaru dystansu między dwoma pozycjami.

- 1 Wybierz pozycję na mapie.
- 2 Wybierz kolejno MENU > Pomiar dystansu.
- 3 Przesuń szpilkę i umieść ją w innym miejscu na mapie.

### Ustawienia mapy

Na mapie wybierz kolejno MENU > Konfiguracja mapy.

- **Orientacja**: Umożliwia ustawienie sposobu wyświetlania mapy na stronie. Opcja Północ u góry wyświetla północ na górze strony. Opcja Kierunek u góry wyświetla widok z góry z bieżącym kierunkiem podróży na górze ekranu.
- Pola danych: Umożliwia dostosowanie pól danych i pulpitów mapy, kompasu i stopera.

#### Zaawansowane ustawienia mapy

Na mapie wybierz kolejno **MENU > Konfiguracja mapy > Zaawansowane ustawienia mapy**.

Automatyczny zoom: Zezwala na automatyczne wybieranie poziomu powiększenia przez urządzenie, aby zapewnić optymalne korzystanie z mapy. W przypadku wybrania opcji Wył. operacje powiększania i pomniejszania trzeba wykonywać ręcznie.

Wybierz stopień powiększenia dla punktów użytkownika: Umożliwia wybranie stopnia powiększenia, po osiągnięciu którego punkty pojawią się na mapie. Punkty nie pojawiają się, jeśli stopień powiększenia mapy jest większy od ustawionego stopnia.

Wybierz rozmiar tekstu dla punktów użytkownika: Umożliwia wybranie rozmiaru tekstu dla punktów na mapie.

### Kompas

Podczas prowadzenia do celu kompas wykorzystuje sygnał GPS (kurs nad dnem), dlatego czynniki, takie jak prądy i pływy, nie mają wpływu na obrany cel podróży. Aby rozpocząć podróż w kierunku celu podróży, można skorzystać ze wskaźnika namiaru lub wskaźnika kursu.

### Nawigacja z użyciem kompasu

Podczas podróży do celu wskaźnik **A** wskazuje cel podróży, bez względu na kierunek, w jakim się poruszamy.

- 1 Rozpocznij podróż do celu.
- 2 Wybierz Kompas.
- 3 Wykonuj zakręty do czasu, aż wskaźnik ▲ będzie wskazywać górę kompasu, a następnie jedź dalej w tym kierunku.

### Wskaźnik kursu

Wskaźnik kursu jest wyjątkowo przydatny podczas nawigacji na wodzie oraz w przypadku, gdy na trasie nie ma większych przeszkód. Pozwala on także unikać zagrożeń mogących wystąpić z obu stron kursu, takich jak płycizny czy zatopione skały. Aby włączyć wskaźnik kursu, na ekranie kompasu wybierz kolejno **MENU > Konfiguracja kierunku > Idź do linii > Kurs**.

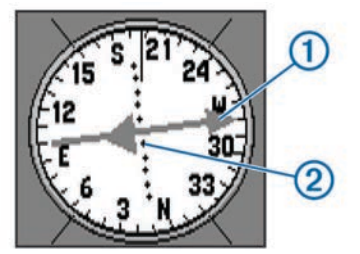

Wskaźnik kursu ① wskazuje relację względem linii kursu prowadzącej do celu podróży. Kropki ② informują o stopniu zejścia z kursu.

### Pola danych

Na ekranie kompasu wybierz kolejno -> SELECT.

ETE do celu: Wyświetla szacowany czas do celu.

ETA do celu: Wyświetla szacowany czas dotarcia do celu.

- **Do kursu**: Wyświetla zalecany kierunek, jakim należy podążać, aby pozostać na kursie.
- Zejście z kursu: W przypadku zejścia z niego wyświetla odległość do właściwego kursu.
- Prędkość VMG: Wyświetla prędkość, z jaką poruszasz się do celu.
- Skręć: Wyświetla zalecany kąt następnego zwrotu, aby pozostać na kursie.

### **Tryb autostrady**

Możesz korzystać z urządzenia, aby nawigować na lądzie w trybie autostrady.

Wybierz Autostrada.

### Regaty

Można wykorzystać urządzenie, aby zwiększyć prawdopodobieństwo, że łódź przekroczy linię startu dokładnie w momencie rozpoczęcia regat. Po zsynchronizowaniu stopera regatowego z oficjalnym stoperem odliczającym czas do rozpoczęcia regat urządzenie co minutę zapewnia powiadomienia o zbliżającym się rozpoczęciu wyścigu. Urządzenie wykorzystuje te dane do określenia, czy łódź przekroczy linię startu przed, po, czy dokładnie w momencie rozpoczęcia wyścigu.

### Ustawianie linii startu

Okno naprowadzania na linię startu regat jest domyślnie dodane do profilu Regaty.

- 1 Na ekranie regat wybierz MENU.
- 2 Wybierz opcję:
  - Aby oznaczyć znaki lewej i prawej burty linii startu podczas przepływania przez nie, wybierz Sygnał sonaru przy lewej burcie i Znak prawej.
  - Aby oznaczyć znaki lewej i prawej burty linii startu przez wprowadzenie ich współrzędnych geograficznych, wybierz Podaj lewą burtę i Podaj prawą burtę.
  - Aby zamienić pozycję lewej i prawej burty po ich ustawieniu, wybierz Zamień prawą i lewą burtę.
  - Aby kompensować różnicę w odległości między modułem GPS a dziobem łodzi, wybierz Przesunięcie dziobu i wpisz odległość.

### Instrumenty

Strona instrumentów wyświetla takie dane, jak prędkość wiatru, temperatura czy kierunek wiatru, odczytywane z czujników podłączonych do urządzenia za pośrednictwem sieci NMEA 0183. Wyświetlane dane zależą do podłączonych do sieci czujników. Możesz dostosować pulpit na stronie instrumentów do własnych potrzeb i wybrać rodzaj pól danych wyświetlanych na każdym pulpicie.

### Opcje ustawień instrumentów

Na stronie instrumentów wybierz MENU.

- **Resetuj**: Zerowanie wszystkich wybranych wartości instrumentów. Aby zapewnić sobie dokładne informacje, przed rozpoczęciem nowej podróży należy wyzerować stare dane.
- **Duże cyfry**: Zmiana rozmiaru cyfr wyświetlanych na stronie komputera podróży.
- Zmień pulpit: Zmiana motywu i informacji wyświetlanych na pulpicie.

**UWAGA:** Spersonalizowane ustawienia zostaną utracone po zmianie profilu (*Profile*, strona 1). Aby zapisać swoje ustawienia, musisz utworzyć własny profil.

Przywróć domyślne: Zastępuje własne ustawienia domyślnymi ustawieniami fabrycznymi.

### Zmiana pól danych

Możesz dostosować dane wyświetlane na stronach, w tym strony kompasu, mapy, komputera podróży i autostrady.

Na ekranie kompasu wybierz kolejno **MENU > Zmień pola** danych.

### Pola danych

Niektóre pola danych wymagają do wyświetlenia danych trybu nawigacji.

- Aktualny czas: Godzina z uwzględnieniem aktualnej pozycji oraz ustawień dotyczących czasu (format, strefa czasowa i czas letni).
- Czas do celu: Szacowany czas potrzebny na dotarcie do celu podróży. Dane są wyświetlane wyłącznie podczas nawigacji.
- Czas do linii startu: Szacowany czas potrzebny na dotarcie do linii startu regat.
- **Czas do następnego**: Szacowany czas potrzebny na dotarcie do następnego punktu na trasie. Dane są wyświetlane wyłącznie podczas nawigacji.
- Czas do startu: Szacowany czas do startu regat.
- Czas podróży całkowity: Bieżąca suma czasu spędzonego w ruchu i w bezruchu od ostatniego zerowania danych.
- **Czas podróży postój**: Bieżąca suma czasu spędzonego w bezruchu od ostatniego zerowania danych.
- Czas podróży ruch: Bieżąca suma czasu spędzonego w ruchu od ostatniego zerowania danych.
- **Do kursu**: Kierunek, w jakim należy się poruszać, aby wrócić na trasę. Dane są wyświetlane wyłącznie podczas nawigacji.
- **Dokładność GPS**: Margines błędu przy obliczaniu dokładnej pozycji. Przykład: pozycja GPS jest określona z dokładnością do +/- 3,65 m (12 stóp).
- **Doskonałość**: Stosunek dystansu przebytego w poziomie do zmiany dystansu w pionie.
- **Doskonałość do celu**: Doskonałość wymagana do zejścia z bieżącej pozycji na wysokość celu podróży. Dane są wyświetlane wyłącznie podczas nawigacji.
- **Dystans do celu**: Dystans, jaki pozostał do celu podróży. Dane są wyświetlane wyłącznie podczas nawigacji.
- **Dystans do linii**: Dystans, jaki pozostał do linii startu regat. Dane są wyświetlane wyłącznie podczas nawigacji.
- **Dystans do następnego**: Dystans, jaki pozostał do następnego punktu na trasie. Dane są wyświetlane wyłącznie podczas nawigacji.

- **ETA do celu**: Szacowana godzina przybycia do celu podróży (dostosowana do czasu lokalnego w lokalizacji celu podróży). Dane są wyświetlane wyłącznie podczas nawigacji.
- ETA następny: Szacowana godzina przybycia do następnego punktu na trasie (dostosowana do czasu lokalnego w lokalizacji punktu). Dane są wyświetlane wyłącznie podczas nawigacji.
- Głębokość: Głębokość wody. Urządzenie musi zostać podłączone do urządzenia NMEA 0183 z możliwością pomiaru głębokości wody.
- Hals korzystny: Stopień, w jakim ruch odbywa się z wiatrem lub pod wiatr.
- Kąt wiatru pozornego: Kąt wiatru mierzony w odniesieniu do dziobu łodzi. Urządzenie musi zostać podłączone do urządzenia NMEA 0183 z możliwością pomiaru kąta wiatru.
- Kąt wiatru rzeczywistego: Kąt wiatru w odniesieniu do wody, mierzony względem dziobu łodzi przy wychyleniu w kierunku lewej lub prawej burty do 180 stopni. Urządzenie musi zostać podłączone do urządzenia NMEA 0183 z możliwością pomiaru kąta wiatru.
- Kierunek: Kierunek przemieszczania się.
- Kierunek wiatru: Rzeczywisty kierunek wiatru w odniesieniu do północy. Urządzenie musi zostać podłączone do urządzenia NMEA 0183 z możliwością pomiaru kierunku wiatru.
- **Kurs**: Kierunek od pozycji startowej do celu podróży. Kurs może zostać wyświetlony jako zaplanowana lub ustawiona trasa. Dane są wyświetlane wyłącznie podczas nawigacji.
- Licznik: Bieżąca suma dystansu pokonanego w ramach wszystkich podróży. Wyzerowanie danych podróży nie powoduje wyzerowania tego podsumowania.
- Licznik podróży: Bieżąca suma dystansu pokonanego od ostatniego zerowania danych.
- Maksymalna prędkość: Największa osiągnięta prędkość od ostatniego zerowania danych.
- Moc sygnału GPS: Moc odbieranego sygnału satelitarnego GPS.
- Namiar: Kierunek od aktualnej pozycji do celu podróży. Dane są wyświetlane wyłącznie podczas nawigacji.
- Poziom baterii: Ilość energii, jaka pozostała w baterii.
- Pozycja (długość/szerokość): Długość i szerokość geograficzna bieżącego położenia, wyświetlana bez względu na wybrane ustawienie formatu pozycji.
- Pozycja (wybrana): Bieżąca pozycja wyświetlona z uwzględnieniem wybranego ustawienia formatu pozycji.
- Prędkość: Bieżące tempo podróży.
- Prędkość średnia podróży: Średnia prędkość podczas ruchu i postoju mierzona od ostatniego zerowania danych.
- Prędkość średnia ruchu: Średnia prędkość podczas ruchu mierzona od ostatniego zerowania danych.
- Prędkość VMG: Prędkość zbliżania się do celu podróży wzdłuż wyznaczonej trasy. Dane są wyświetlane wyłącznie podczas nawigacji.
- Prędkość wiatru pozornego: Zmierzona prędkość wiatru.
- Prędkość wiatru rzeczywistego: Rzeczywista prędkość wiatru w odniesieniu do statku. Urządzenie musi zostać podłączone do urządzenia NMEA 0183 z możliwością pomiaru prędkości wiatru.
- Punkt cel: Ostatni punkt na trasie do celu podróży. Dane są wyświetlane wyłącznie podczas nawigacji.
- Skręć: Różnica kątowa (w stopniach) między namiarem do celu podróży a bieżącym kursem. L oznacza skręt w lewo. R oznacza skręt w prawo. Dane są wyświetlane wyłącznie podczas nawigacji.

- **Stoper**: Bieżący czas stopera. Dane są wyświetlane wyłącznie po aktywowaniu profilu Regaty.
- Temperatura: Temperatura wody. Urządzenie musi zostać podłączone do urządzenia NMEA 0183 z możliwością pomiaru temperatury wody.
- Tendencja prędkości: Filtrowana wartość tendencji przyspieszania lub zwalniania dla bieżącej aktywności.
- Waypoint następny: Następny punkt na trasie. Dane są wyświetlane wyłącznie podczas nawigacji.
- Wschód słońca: Godzina wschodu słońca przy uwzględnieniu pozycji GPS.
- Wskaźnik: Strzałka wskazuje następny punkt lub zwrot. Dane są wyświetlane wyłącznie podczas nawigacji.
- Wysokość: Wysokość aktualnej pozycji względem poziomu morza.
- Zachód słońca: Godzina zachodu słońca przy uwzględnieniu pozycji GPS.
- Zejście z kursu: Dystans pokonany poza pierwotną ścieżką podróży (na lewo lub prawo od niej). Dane są wyświetlane wyłącznie podczas nawigacji.

### Przywracanie domyślnych ustawień stron

- 1 Otwórz stronę, dla której chcesz przywrócić ustawienia.
- 2 Wybierz kolejno MENU > Przywróć domyślne.

### Asystent halsowania

Podczas rejsu wycieczkowego lub regat przez linię wiatru asystent halsowania pomaga w określeniu, czy łódź płynie z wiatrem czy pod wiatr. Po skalibrowaniu asystenta halsowania zapisuje kurs nad ziemią dla lewej ① i prawej burty ②, średnią wartość kierunku wiatru rzeczywistego ③, a także kąt halsu łodzi ④.

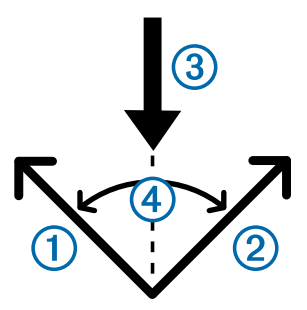

Urządzenie wykorzystuje te informacje, aby określić, czy łódź płynie z wiatrem czy pod wiatr w przypadku zmiany kierunku wiatru.

**UWAGA:** Podczas prowadzenia do celu urządzenie wykorzystuje sygnał GPS (kurs nad dnem) do ustalenia kursu przez asystenta halsowania, dlatego czynniki, takie jak prądy i pływy, nie mają wpływu na obrany kierunek podróży.

### Konfigurowanie ustawień asystenta halsowania

- 1 Wybierz Asystent halsowania.
- 2 Wybierz opcję.
  - Aby skalibrować asystenta halsowania dla lewej i prawej burty, wybierz Lewa burta lub Prawa burta, a następnie SELECT.
  - Aby ręcznie wprowadzić kąt halsu, wybierz kolejno MENU
    > Kąt halsu i wprowadź kąt w stopniach.
  - Aby wprowadzić kierunek wiatru rzeczywistego, wybierz kolejno MENU > Kierunek wiatru rzeczywistego i wprowadź kierunek w stopniach.

### Historia prędkości

Urządzenie przechowuje historię tendencji prędkości przez określony czas. Możesz ustawić filtry, aby wyświetlić tendencje do przyspieszania i zwalniania dla swojej aktywności.

### Konfigurowanie historii prędkości

- 1 Wybierz Historia prędkości.
- 2 Wybierz opcję.
  - Aby zmienić interwał zbierania danych o prędkości, wybierz kolejno MENU > Czas trwania.
  - Aby ustawić sposób obliczania zakresu prędkości, wybierz kolejno MENU > Zakres prędkości i wybierz opcję Auto lub Ręcznie.
  - Aby ustawić istniejący lub utworzyć własny filtr prędkości, wybierz kolejno MENU > Filtr prędkości i wybierz opcję Auto lub Ręcznie.

# Funkcje i ustawienia menu głównego

### Strona satelitów

Strona satelitów informuje o aktualnej pozycji, dokładności GPS, lokalizacji satelitów i mocy sygnału.

### Ustawienia satelitów

Na stronie satelitów wybierz MENU.

- Kierunek u góry: Wyświetla bieżący kierunek podróży na górze ekranu.
- Północ u góry: Wyświetla kierunek północny na górze ekranu.
- Użyj trybu demonstracyjnego: Umożliwia wyłączenie modułu GPS.

### Dodatkowe narzędzia w menu głównym

Wybierz Więcej funkcji.

- Aktywna trasa: Wyświetla dane, takie jak wzniesienie, obniżenie oraz dystans do punktu końcowego dla bieżącej trasy.
- Budzik: Pozwala ustawić alarm dźwiękowy.

Pomiar powierzchni: Oblicza obszar na podstawie obwodu.

Kalkulator: Wyświetlanie kalkulatora.

Kalendarz: Wyświetlanie kalendarza.

- Skrzynki: Wyświetla dane dotyczące zapisanych skrzynek.
- Autostrada: Wyświetla prędkość dla autostrady, kierunek, dystans do następnego punktu i wskazówki dojazdu.
- **Polowania i połowy**: Wyświetlanie szacunkowych dat i godzin optymalnych do organizowania polowań i połowów w aktualnym miejscu pobytu.
- Człowiek za burtą: Pozwala ustawić i nawigować do punktu "człowiek za burtą".
- Punkty alarmowe: Ustawia i wyświetla dane na temat określonych lokalizacji w danym zakresie.
- Satelita: Ustawia widok satelitarny ekranu, tak aby północ lub kierunek podróży znajdowały się u góry.
- Stoper: Możliwość używania stopera, pomiaru czasu okrążenia i rejestrowania międzyczasów.
- Słońce i księżyc: Wyświetlanie godzin wschodu i zachodu słońca oraz fazy księżyca na podstawie pozycji GPS.
- Uśred. punktu: Umożliwia doprecyzowywanie położenia punktu.

### Obliczanie powierzchni obszaru

- 1 Wybierz kolejno Pomiar powierzchni > Start.
- 2 Przejdź po całym obwodzie obszaru, którego powierzchnię chcesz obliczyć.

3 Po zakończeniu wybierz Oblicz.

#### Skrzynki

Skrzynka to taki ukryty skarb. Geocaching polega na poszukiwaniu ukrytych skarbów z użyciem współrzędnych GPS publikowanych w Internecie przez osoby ukrywające skrzynki.

### Pobieranie skrzynek

- 1 Podłącz urządzenie do komputera za pomocą kabla USB.
- 2 Odwiedź stronę internetową www.garmin.com/geocache.
- 3 W razie potrzeby utwórz konto.
- 4 Zaloguj się.
- 5 Postępuj zgodnie z wyświetlanymi instrukcjami, aby wyszukać i pobrać pozycje skrzynek do urządzenia.

### Podróżowanie do skrzynki

- 1 Wybierz kolejno Więcej funkcji > Skrzynki.
- 2 Wybierz skrzynkę.
- 3 Wybierz Jedź.

### Dostosowywanie urządzenia

### Dostosowywanie pól danych

Pola danych wyświetlane na poszczególnych stronach głównych można dostosować do własnych potrzeb.

- 1 Otwórz stronę, której pola chcesz zmienić.
- 2 Wybierz MENU.
- 3 Wybierz Zmień pola danych.
- 4 Wybierz nowe pole danych.
- 5 Wykonaj instrukcje wyświetlane na ekranie.

### Ustawienia systemowe

Wybierz kolejno Konfiguracja > System > Ustawienia GPS.

- Filtr prędkości: Umożliwia wybór preferowanego źródła danych GPS.
- System satelitarny: Włącza lub wyłącza korzystanie z rosyjskiego systemu satelitarnego GLONASS. W sytuacji, gdy urządzenie jest wykorzystywane w warunkach słabej widoczności nieba, można skorzystać z połączenia danych GLONASS i sygnałów GPS, aby uzyskać dokładniejsze informacje o pozycji.
- WAAS/EGNOS: Włącza i wyłącza dane satelitarne WAAS (w Ameryce Północnej) lub EGNOS (w Europie), które mogą dostarczać dokładniejszych informacji o pozycji GPS. Podczas korzystania z funkcji WAAS lub EGNOS odbiór sygnałów satelitarnych może trwać dłużej niż zwykle.

### Ustawienia interfejsu szeregowego

Wybierz kolejno Konfiguracja > System > Interfejs.

- **Garmin Serial**: Pozwala urządzeniu na używanie formatu opracowanego przez firmę Garmin<sup>®</sup>, służącego do wymiany danych o punktach trasy, trasach i śladach z komputerem.
- NMEA we/wy: Pozwala urządzeniu na używanie standardowych wejść i wyjść NMEA 0183.

### Ustawienia wyświetlania

Wybierz kolejno **Konfiguracja > Wyświetlanie**.

- Czas podświetlania: Umożliwia regulację czasu działania podświetlenia.
- Dostosuj kontrast: Dostosowuje ustawienie kontrastu.
- Menu główne, ustawienia, wyszukiwanie stylów: Pozwala ustawić wygląd menu głównego.

### Ustawianie dźwięków urządzenia

Można dostosować dźwięki komunikatów, klawiszy, ostrzeżeń o zwrotach i alarmów.

- 1 Wybierz kolejno Konfiguracja > Dźwięki.
- 2 Wybierz dźwięki dla poszczególnych elementów.

### Konfigurowanie alarmów morskich

- 1 Wybierz kolejno Konfiguracja > Alarm morski.
- 2 Wybierz typ alarmu.
- 3 Wprowadź ustawienie.
- 4 Wybierz Gotowe.

### Ustawienia morskie

Wybierz kolejno Konfiguracja > Alarm morski.

Alarm kotwiczny: Alarm jest uruchamiany po pokonaniu określonego dystansu z opuszczoną kotwicą.

- Alarm zejścia z kursu: Alarm jest uruchamiany po zejściu z kursu na określony dystans.
- **Głębina**: Alarm jest uruchamiany, gdy głębokość wody jest większa od podanej wartości.
- Płycizna: Alarm jest uruchamiany, gdy głębokość wody jest mniejsza od podanej wartości.

### Zerowanie danych

Użytkownik może wyzerować dane podróży, usunąć wszystkie punkty, wyczyścić bieżący ślad lub przywrócić wartości domyślne.

- 1 Wybierz kolejno Konfiguracja > Resetuj.
- 2 Wybierz element, który chcesz wyzerować.

### Zmiana kolejności stron

- 1 Wybierz kolejno Konfiguracja > Sekwencja stron.
- **2** Wybierz stronę.
- 3 Wybierz Przenieś.
- 4 Przenoszenie strony w górę lub w dół listy.
- 5 Wybierz SELECT.

### **Dodawanie stron**

- W menu głównym wybierz kolejno Konfiguracja > Sekwencja stron.
- 2 Wybierz Dodaj stronę.
- 3 Wybierz stronę, którą chcesz dodać.

### Usuwanie strony z sekwencji stron

- 1 Wybierz kolejno Konfiguracja > Sekwencja stron.
- 2 Wybierz stronę.
- 3 Wybierz kolejno Usuń > SELECT.

### Zmiana jednostek miary

Użytkownik może dostosować jednostki miary dystansu, prędkości, wysokości, głębokości i temperatury.

- 1 Wybierz kolejno Konfiguracja > Jednostki.
- 2 Wybierz wielkość fizyczną.
- 3 Wybierz jednostkę miary.

### Ustawienia czasu

#### Wybierz kolejno Konfiguracja > Ustawienia czasu.

- Format czasu: Ustawianie 12- lub 24-godzinnego formatu wyświetlania czasu.
- Strefa czasowa: Ustawianie strefy czasowej dla urządzenia. Auto ustawia automatycznie strefę czasową na podstawie pozycji GPS.

### Ustawienia formatu pozycji

**UWAGA:** Nie należy zmieniać formatu pozycji, ani systemu współrzędnych układu odniesienia, chyba że jest używana mapa wymagająca użycia innego formatu pozycji.

#### Wybierz kolejno Konfiguracja > Format pozycji.

- Format pozycji: Ustawianie formatu, w jakim będzie wyświetlany odczyt pozycji.
- Układ odniesienia: Ustawianie układu współrzędnych, na którym oparta jest mapa.
- Mapa sferoidalna: Wyświetlanie układu współrzędnych używanych przez urządzenie. Domyślnym układem współrzędnych jest układ WGS 84.

### Ustawienia wyznaczania trasy

Urządzenie oblicza optymalną trasę dla wykonywanej aktywności. Wyznaczanie trasy można ustawić tak, aby automatycznie kierowało do następnego punktu trasy.

#### Wybierz kolejno Konfiguracja > Wyznaczanie trasy.

- Auto: Umożliwia automatyczne wyznaczanie trasy z jednego punktu na trasie do następnego.
- **Dystans**: Umożliwia wyznaczanie trasy do następnego punktu po zbliżeniu się na określoną odległość do bieżącego punktu.
- **Ręcznie**: Umożliwia zatrzymanie wyznaczania trasy po osiągnięciu danego punktu.

## Informacje o urządzeniu

### Dane techniczne

| Typ baterii                            | 2 baterie typu AA (alkaliczne, litowe lub<br>NiMH)             |
|----------------------------------------|----------------------------------------------------------------|
| Zakres temperatury roboczej            | Od -20 do 70°C (od -4 do 158°F)                                |
| Zakres temperatury prze-<br>chowywania | Od -30 do 80°C (od -22 do 176°F)                               |
| Klasa wodoszczelności                  | IEC 60529 IPX7*                                                |
| Materiał                               | Utrzymujący się na wodzie i odporny na uderzenia stop plastiku |
| Bezpieczny dystans dla<br>kompasu      | 10 cm (4 cala)                                                 |

\* Urządzenie jest odporne na przypadkowe zanurzenie w wodzie na głębokość do 1 metra, na czas do 30 minut. Więcej informacji można znaleźć na stronie www.garmin.com /waterrating.

### Załącznik

### Rejestrowanie urządzenia

Pomóż nam jeszcze sprawniej udzielać Tobie pomocy i jak najszybciej zarejestruj swoje urządzenie przez Internet.

- Odwiedź stronę www.garmin.com/express.
- Pamiętaj o konieczności zachowania oryginalnego dowodu zakupu (względnie jego kserokopii) i umieszczenia go w bezpiecznym miejscu.

### Pomoc techniczna i aktualizacje

Garmin Express<sup>™</sup> (www.garmin.com/express) umożliwia łatwy dostęp do tych usług w urządzeniach Garmin.

- Rejestracja produktu
- Podręczniki użytkownika
- Aktualizacje oprogramowania
- Przesyłanie danych do Garmin Connect<sup>™</sup>

### Konfigurowanie Garmin Express

- 1 Podłącz urządzenie do komputera za pomocą kabla USB.
- 2 Odwiedź stronę www.garmin.com/express.
- **3** Wykonaj instrukcje wyświetlane na ekranie.

### Wyświetlanie informacji o urządzeniu

Na ekranie urządzenia można wyświetlić identyfikator urządzenia, wersję oprogramowania i umowę licencyjną.

Wybierz kolejno Konfiguracja > O systemie.

# Kontakt z Garmin działem pomocy technicznej

- Odwiedź stronę www.garmin.com/support, aby uzyskać informacje o pomocy technicznej dostępnej w poszczególnych krajach.
- Jeśli znajdujesz się w Stanach Zjednoczonych, zadzwoń pod numer 913-397-8200 lub 1-800-800-1020.
- Jeśli znajdujesz się w Wielkiej Brytanii, zadzwoń pod numer 0808 238 0000.
- Jeśli znajdujesz się w Europie, zadzwoń pod numer +44 (0) 870 850 1241.

### Udostępniane danych HomePort<sup>™</sup>

Zanim będzie możliwe wysłanie danych do HomePort musisz kupić oprogramowanie HomePort i zainstalować je na komputerze. Odwiedź stronę www.garmin.com/homeport.

W komputerze możesz pobierać i wyświetlać informacje, takie jak ślady, trasy i punkty, a także przesyłać dane do urządzenia.

- 1 Podłącz urządzenie do komputera za pomocą kabla USB.
- Urządzenie w komputerach z systemem operacyjnym Windows<sup>®</sup> jest wyświetlane jako dysk wymienny w folderze Mój komputer, a w komputerach Mac<sup>®</sup> jako zamontowany wolumin.
- 2 Uruchom aplikację HomePort.
- 3 Wykonaj instrukcje wyświetlane na ekranie.

### Regulacja podświetlenia i kontrastu

Możesz szybko wyregulować podświetlenie i kontrast na każdej stronie.

- 1 Wybierz ().
- 2 Użyj strzałek, aby dostosować podświetlenie i kontrast.

### Maksymalizowanie czasu działania baterii

### Przechowywanie przez dłuższy czas

Jeśli urządzenie nie będzie używane przez kilka miesięcy, należy z niego wyjąć baterie. Wyjęcie baterii nie spowoduje utraty zapisanych danych.

### Wyłączanie funkcji GLONASS

W przypadku nawigowania przez dłuższy okres czasu, kiedy widok nieba nie jest przesłonięty, można wyłączyć funkcję GLONASS w celu oszczędzania energii.

# Wybierz kolejno Konfiguracja > System > Ustawienia GPS > System satelitarny > GPS.

### Regulacja podświetlenia i kontrastu

Możesz szybko wyregulować podświetlenie i kontrast na każdej stronie.

- 1 Wybierz ().
- 2 Użyj strzałek, aby dostosować podświetlenie i kontrast.

### Regulowanie czasu podświetlania

W celu zmaksymalizowania czasu działania baterii można skrócić czas podświetlania.

- 1 Wybierz kolejno Konfiguracja > Wyświetlanie > Czas podświetlania.
- 2 Wybierz opcję.

### Zarządzanie danymi

**UWAGA:** To urządzenie nie jest zgodne z systemami operacyjnymi Windows 95, 98, Me, Windows NT<sup>®</sup> oraz Mac OS 10.3 i wcześniejszymi.

### Typy plików

Urządzenie obsługuje następujące typy plików.

- Pliki z aplikacji HomePort. Odwiedź stronę www.garmin.com /trip\_planning.
- Pliki tras GPX.

### Podłączanie urządzenia do komputera

### NOTYFIKACJA

Aby zapobiec korozji, należy całkowicie osuszyć port USB, antenę komunikatów pogodowych i obszary wokół nich przed rozpoczęciem ładowania lub podłączeniem do komputera.

Aby można było korzystać z urządzenia podłączonego do komputera, należy włożyć do niego baterie. Port USB komputera może nie zapewnić wystarczającej mocy do obsługi urządzenia.

- Wyciągnij antenę komunikatów pogodowych z portu mini-USB.
- 2 Włóż mniejszą wtyczkę kabla USB do portu mini-USB.
- 3 Włóż większą wtyczkę kabla USB do portu USB komputera. W komputerach Windows urządzenie jest wyświetlane jako dysk wymienny lub urządzenie przenośne, podczas gdy karta pamięci może być wyświetlana jako drugi dysk wymienny. W komputerach Mac urządzenie oraz karta pamięci są wyświetlane jako zamontowane woluminy.

### Przesyłanie plików do urządzenia

1 Podłącz urządzenie do komputera.

W komputerach Windows urządzenie jest wyświetlane jako dysk wymienny lub urządzenie przenośne, podczas gdy karta pamięci może być wyświetlana jako drugi dysk wymienny. W komputerach Mac urządzenie oraz karta pamięci są wyświetlane jako zamontowane woluminy.

**UWAGA:** Niektóre komputery z wieloma dyskami sieciowymi mogą nie wyświetlać poprawnie dysków urządzenia. Zapoznaj się z dokumentacją dostępną w systemie operacyjnym, aby dowiedzieć się, jak mapować dyski.

- 2 W komputerze otwórz przeglądarkę plików.
- 3 Wybierz plik.
- 4 Wybierz kolejno Edytuj > Kopiuj.
- 5 Otwórz urządzenie przenośne, napęd lub wolumin urządzenia lub karty pamięci.
- 6 Przejdź do folderu.
- 7 Wybierz kolejno Edytuj > Wklej.
  - Plik zostanie wyświetlony na liście plików w pamięci urządzenia lub na karcie pamięci.

### Usuwanie plików

#### NOTYFIKACJA

Jeśli nie wiesz, do czego służy plik, nie usuwaj go. W pamięci urządzenia znajdują się ważne pliki systemowe, których nie należy usuwać.

- 1 Otwórz dysk lub wolumin Garmin.
- 2 W razie potrzeby otwórz folder lub wolumin.
- 3 Wybierz plik.

4 Naciśnij klawisz Delete na klawiaturze.

#### Odłączanie kabla USB

Jeśli urządzenie jest podłączone do komputera jako wolumin lub dysk wymienny, należy bezpiecznie odłączyć urządzenie od komputera, aby uniknąć utraty danych. Jeśli urządzenie jest podłączone do komputera z systemem operacyjnym Windows jako urządzenie przenośne, nie jest konieczne przeprowadzenie procedury bezpiecznego odłączania.

- 1 Wykonaj poniższe czynności:
  - W komputerze z systemem Windows wybierz ikonę
    Bezpieczne usuwanie sprzętu na pasku zadań systemu, a następnie wybierz urządzenie.
  - W komputerze Mac przeciągnij ikonę woluminu do kosza.
- 2 Odłącz kabel od komputera.

### Mocowanie paska na nadgarstek

1 Przełóż pętelkę paska na nadgarstek przez otwór w urządzeniu.

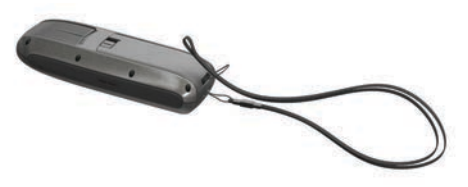

2 Przełóż drugi koniec paska przez pętelkę i mocno zaciągnij.

# Wskazówki dotyczące bezpieczeństwa urządzenia

#### NOTYFIKACJA

Nie należy używać chemicznych środków czyszczących, rozpuszczalników ani środków odstraszających owady, ponieważ mogą one uszkodzić elementy plastikowe.

Nie wolno przechowywać urządzenia w miejscach, w których występują ekstremalne temperatury, gdyż grozi to jego trwałym uszkodzeniem.

Urządzenie jest wodoszczelne zgodnie ze standardem IEC 60529 IPX7. Może pozostać zanurzone w wodzie na głębokości 1 m przez 30 minut. Przedłużone zanurzanie urządzenia może spowodować jego uszkodzenie. Po zanurzeniu urządzenia należy je wytrzeć i pozostawić do wyschnięcia, nim rozpocznie się jego używanie lub ładowanie.

### Czyszczenie urządzenia

#### NOTYFIKACJA

Po podłączeniu urządzenia do ładowarki nawet najmniejsze ilości potu i wilgoci obecne na urządzeniu mogą spowodować korozję styków elektrycznych urządzeń. Korozja tych elementów może uniemożliwić ładowanie i przesyłanie danych.

- Przetrzyj urządzenie ściereczką zwilżoną łagodnym roztworem czyszczącym.
- 2 Wytrzyj do sucha.

Po wyczyszczeniu urządzenie poczekaj, aż zupełnie wyschnie.

### Rozwiązywanie problemów

#### Resetowanie urządzenia

Jeśli urządzenie przestanie reagować, konieczne może być jego zresetowanie. Nie spowoduje to usunięcia żadnych danych ani ustawień.

- 1 Wyjmij baterie.
- 2 Włóż baterie z powrotem.

#### Przywracanie wszystkich domyślnych ustawień

Wszystkie ustawienia można przywrócić do domyślnych wartości fabrycznych.

Wybierz kolejno Konfiguracja > Resetuj > Resetuj wszystkie ustawienia > Tak.

### Indeks

### Α

alarmy alarm kotwiczny 7 głębina 7 płycizna 7 przybycie 7 zegar 6 zejście z kursu 7 asystent halsowania 5

### В

bateria 1, 7, 9 czas działania 8 instalacja 1 maksymalizowanie 8 pamięć 8

### С

czyszczenie urządzenia 9

### D

dane, przesyłanie 8 dane prędkości 6 dane techniczne 7 dane użytkownika, usuwanie 8 dostosowywanie urządzenia 7 dźwięki 7

### E

EGNOS 6 ekran główny, dostosowywanie 7

### F

format pozycji 7

### G

Garmin Express 8 aktualizowanie oprogramowania 7 rejestrowanie urządzenia 7 geocaching 6 GLONASS 6, 8 GPS 6 EGNOS 6 ustawienia 6 WAAS 6

### H

HomePort 8

### L

identyfikator urządzenia 8 instrumenty 4

### J

jednostki miary 7

### κ

klasa wodoszczelności 7 klawisz zasilania 1 kompas 3, 4 komputer, łączenie 8 kontrast 6, 8 kursy 3

### Μ

mapa 3 mapa nawigacyjna 2 mapy 3 aktualizowanie 7 nawigacja 3 pomiar dystansu 3 menu główne 6

### Ν

nawigacja 3 NMEA 0183 6

### 0

oprogramowanie, aktualizowanie 7

### Ρ

pasek na nadgarstek 9 planowanie podróży. Patrz trasy pliki, przesyłanie 8 pobieranie, skrzynki 6 podświetlenie 6,8 pola danych 4, 6 pomiar dystansu 3 pomiar powierzchni 6 pozycje edytowanie 2 zapisywanie 2 profile 1, 2 wybieranie 1 zmiana nazwy 1 przesyłanie, Wyjmij złącze micro-USB z urządzenia. 6,8 przyciski 1 moc 1 przywracanie, ustawienia 9 pulpity 4 punkty 2 edytowanie 2 nawigacja 2 odwzorowanie 2 usuwanie 2 zapisywanie 2

### R

rejestracja produktu 7 rejestrowanie urządzenia 7 resetowanie urządzenia 7, 9 rozwiązywanie problemów 7, 9

### S

skrzynki 6 pobieranie 6 strefy czasowe 7 strony 4 sygnały satelitarne 6

### Ś

ślady 3 nawigacja 3

### т

temperatura 7 trasy 2, 3 edytowanie 2 nawigacja 2 tworzenie 2 usuwanie 2 wyświetlanie na mapie 2

### U

urządzenie rejestracja 7 resetowanie 9 USB odłączanie 9 przesyłanie plików 8 złącze 1 ustawienia 3, 6, 7, 9 ustawienia czasu 7 ustawienia wyświetlania 6 usuwanie, wszystkie dane użytkownika 8

#### W WAAS 6

wskaźniki, podróż 3 wskaźniki podróży 3 Wyjmij złącze micro-USB z urządzenia. obsługiwane typy 8 przesyłanie 6, 8

### Ζ

zapisywanie danych 8

### Ż

żeglarstwo 4 asystent halsowania 5

#### żeglarstwoasystent halsowania 5 żeglarstwolinia startu 4

# www.garmin.com/support

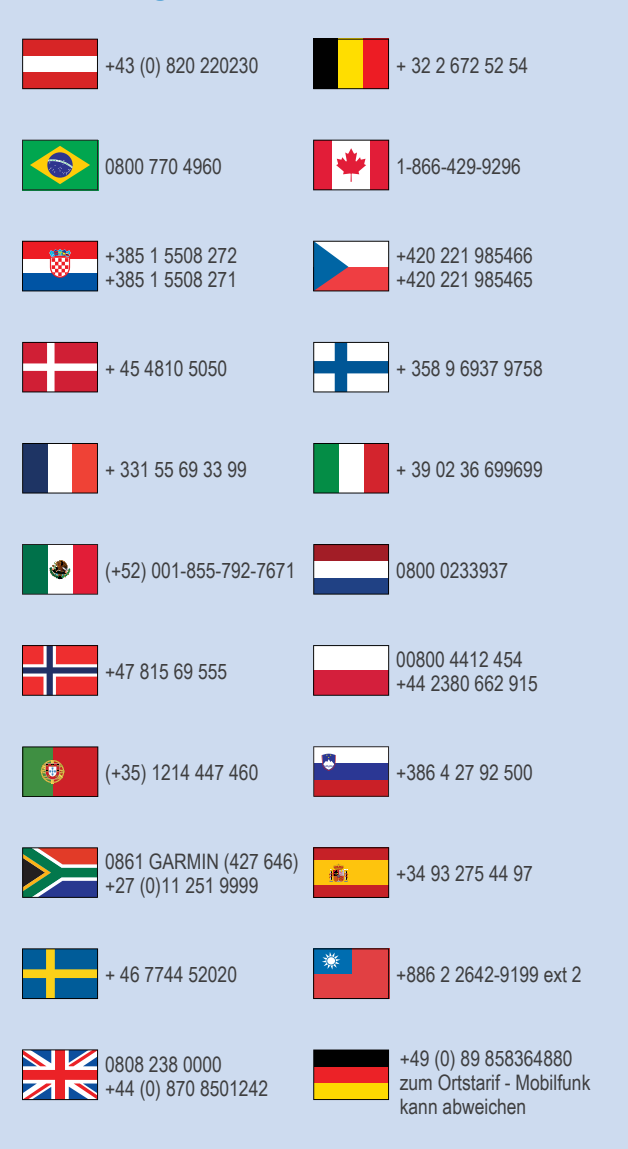

913-397-8200 1-800-800-1020